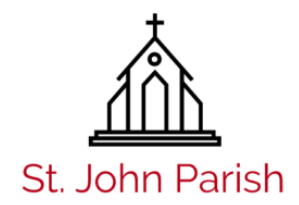

# **Add Photo Gallery Post**

## New Post / Layout

- 1. Click Posts (Left Menu WordPress)
- 2. Click Add New button at top
- 3. Add title
- 4. Purple button Use The Divi Builder
- 5. Click Load Layout (In Divi Builder Purple Menu)
- 6. Choose "Your Saved Layouts"
- 7. Choose Photo Gallery Post

### Header

- 1. Click 3 lines next to Header
- 2. Add title to Add Title Here
- 3. Scroll down to Background
  - 1. Choose 3rd tab (Image Icon)
  - 2. Click gray + circle
  - 3. Choose or upload image
  - 4. Click blue button Set As Background
- 4. Click green Save & Exit

#### **Photo Gallery**

- 1. Click 3 lines next to Image Gallery
- 2. Click Update Gallery
- 3. Remove St. John Image Click X
- 4. Left menu Add To Gallery
- 5. Upload or select images to add to gallery
- 6. Click blue Add To Gallery button
- 7. Click blue Update Gallery button
- 8. Click green Save & Exit

# **Post Settings**

- 1. In right sidebar find Page Layout Choose Fullwidth
- 2. Scroll down Under Categories, choose News
- 3. Scroll down (bottom right) Click Set featured image
- 4. Choose main image for post Click blue Set featured image button
- 5. Click blue Publish (If editing post, this will say Update)